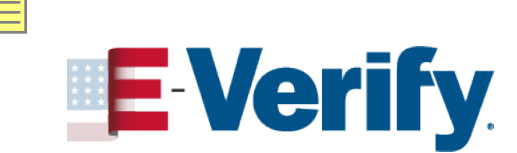

www.E-Verify.gov

# Form I-9 and E-Verify Updates for CUPA-HR

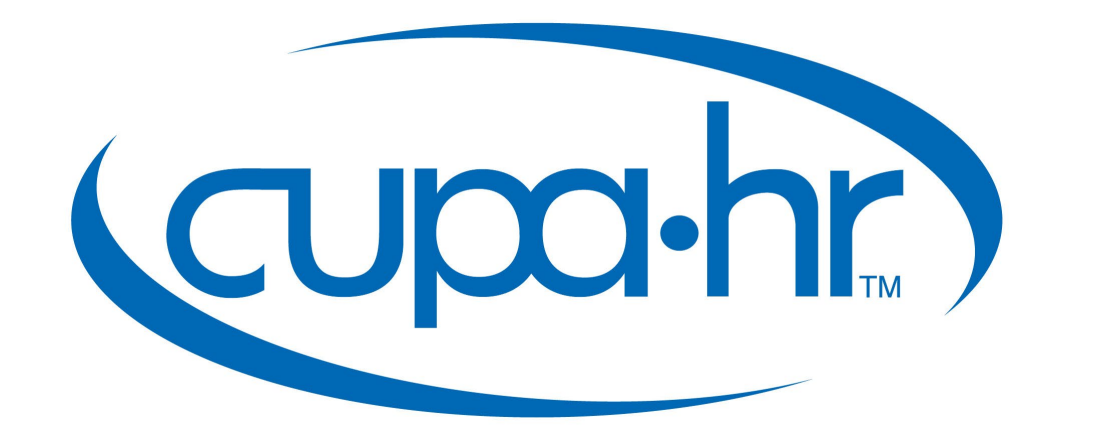

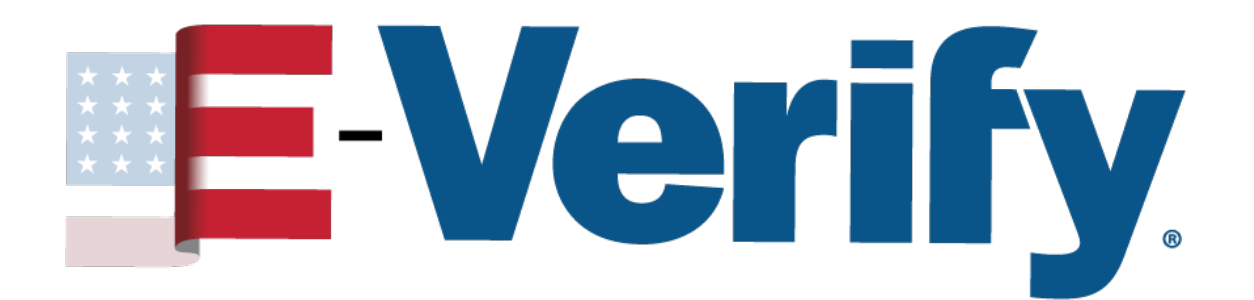

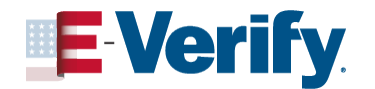

# Disclaimer

This presentation is intended for employers and their authorized representatives. This presentation provides basic guidance about the rules and responsibilities during the employment eligibility verification process. This guidance may change. For up-to-date information, visit the <u>uscis.gov/i-9-central</u> website.

This presentation is not intended for paid distribution. USCIS reserves all rights in its trademarks and grants no license by providing this presentation. This presentation is not intended for members of the media. For all media inquiries visit the <u>U.S.</u> <u>Citizenship and Immigration Services Media Contacts</u> webpage.

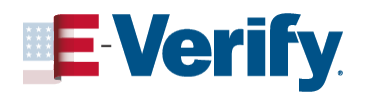

# Agenda

### 🚽 Background

- 🚽 Form I-9 Reminders
- 🚽 Form I-9 News
- 🚽 Form I-9 Overview
- Form I-9 and E-Verify
- Resources

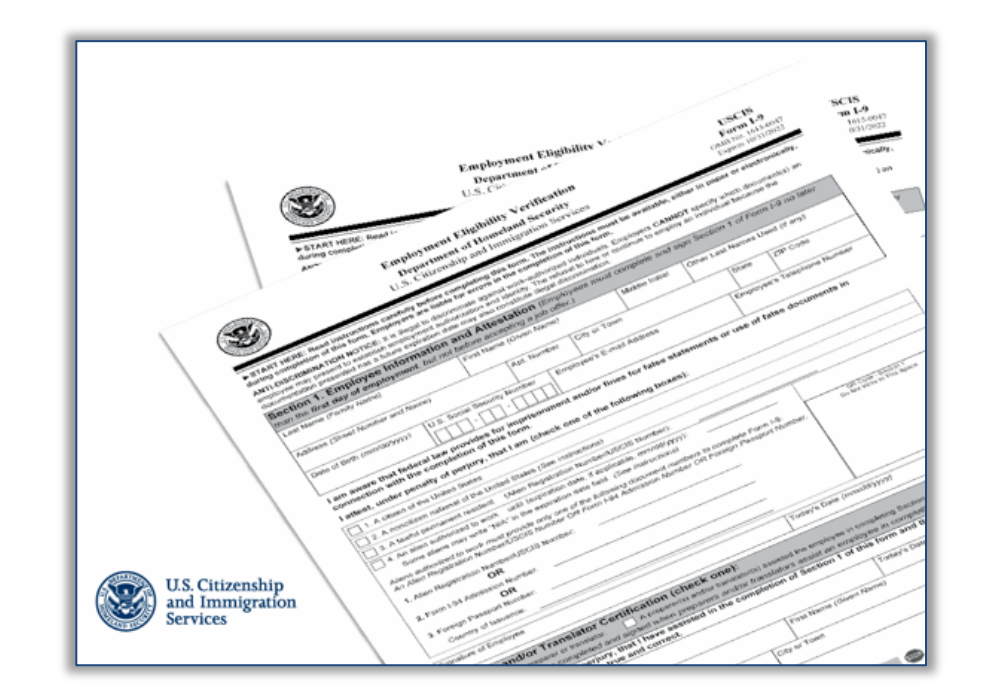

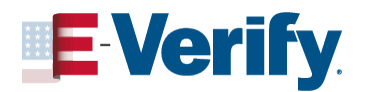

# Background

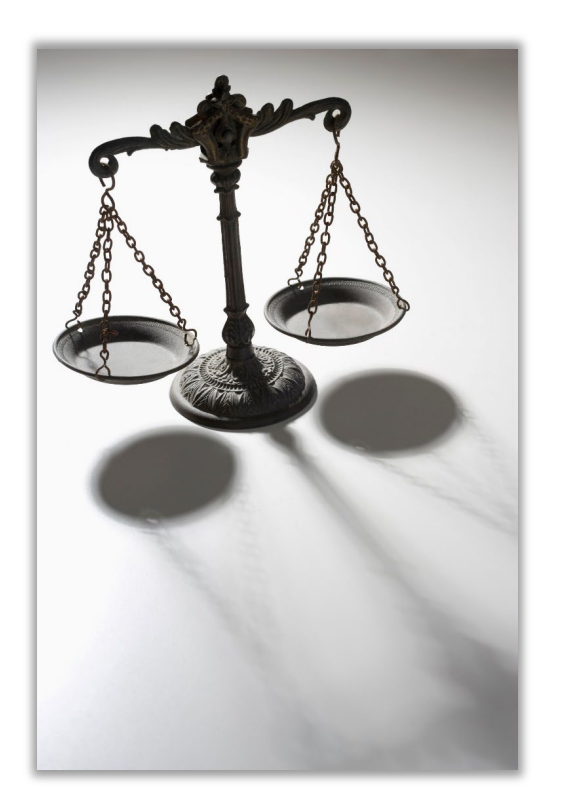

Federal laws require that every employer in the U.S. must verify your employee's identity and employment authorization by completing Form I-9, Employment Eligibility Verification:

- Immigration Reform and Control Act (IRCA)
- Immigrant and Nationality Act (INA)
- Immigration Act of 1990
- Illegal Immigration Reform and Immigrant <u>Responsibility Act (IIRIRA) of 1996</u>

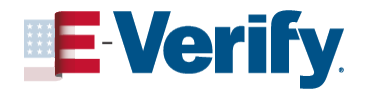

# **Form I-9 Reminders**

### **Employers:**

- Ensure employees complete Section 1 by the first day of work for pay
- Jo not use Form I-9 or E-Verify to prescreen employees
- Retain Form I-9 for all current employees (hired after November 6, 1986)
- Use Form I-9 revision date October 21, 2019,\* for new hires and reverifications (Continue using this version after its expiration date of October 31, 2022, until further notice)
- It is always the employee's choice which documents they would like to provide (from the list of acceptable documents) by the third business day after first day of work for pay.
- Complete Form I -9, Section 2 by third business day after first day of work for pay

\*Find current Form I-9 version at Form I-9, Employment Eligibility Verification. Visit I-9 Central What's New.

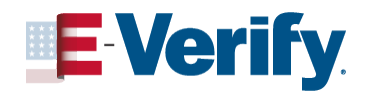

# **Upcoming News**

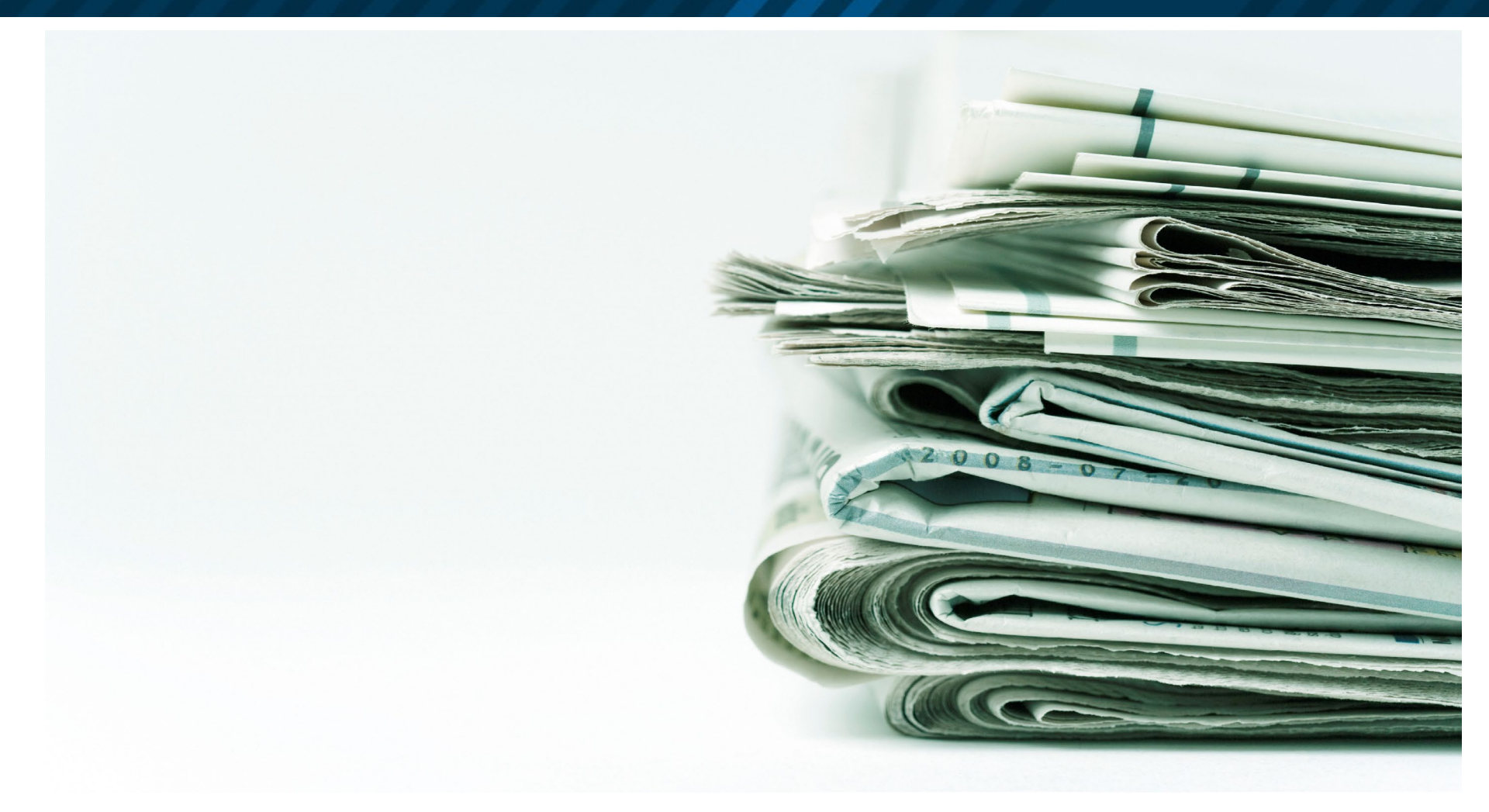

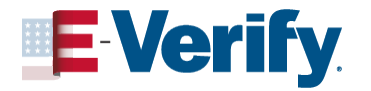

# Continue to Use Current Form 1-9

- Employers should continue using the Form I-9, Employment Eligibility Verification, after its expiration date of October 31, 2022, until further notice
- DHS will publish a Federal Register notice to announce the new version of the Form I-9 once it becomes available
- For the latest updates, visit I-9 Central

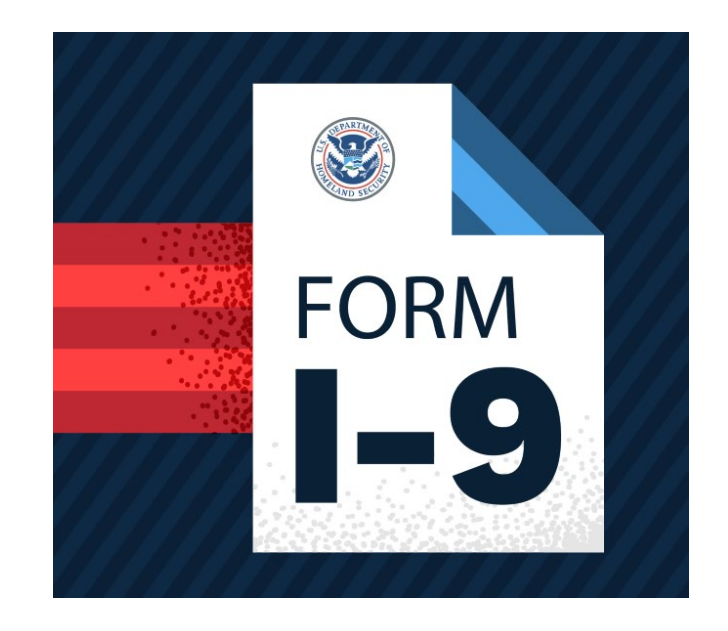

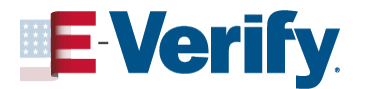

### **COVID-19 Temporary Policy:** Form I-9 Physical Document Review Flexibility

The Department of Homeland Security (DHS) and U.S. Immigration and Customs Enforcement (ICE) announced flexibility in complying with physical document inspection requirements related to Form I-9, due to COVID-19. These provisions will expire July 31. 2023.

- Applies only to employers and workplaces that are operating remotely
- Remotely inspect Section 2 documents
- Electronically obtain and retain Section 2 documents
- Enter "Remote Inspection completed on MM/DD/YYYY" in the Section 2 Additional Information field
- Physical document review and certification required within 3 business days of resuming normal business operations or by August 30, 2023

**\*\* RELEVANT LINKS \*\*** 

**Temporary Policy for Document Review Flexibility** 

DHS ends Form I-9 Document Review Flexibility

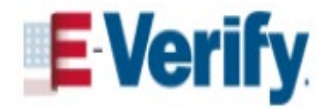

### Form I-9 Physical Document Review Flexibility: When to Conduct Physical Inspection

- In the presence of the employee, employers must physically inspect all documents previously inspected remotely:
  - Within 3 business days of resuming normal operations

#### OR

- By August 30, 2023
- Write "COVID -19 Documents physically examined on MM/DD/YYYY" as well as the initials of the person who performed the physical inspection in the Section 2 Additional Information field
- May designate an authorized representative to complete physical document inspection

| Employee Info from Section 1         | Last Name (Family Name) | First Name (1                             | Given Name) N |  |  |  |
|--------------------------------------|-------------------------|-------------------------------------------|---------------|--|--|--|
| List A<br>Identity and Employment Au | OR                      | List B<br>Identity                        | AND           |  |  |  |
| Document Title                       | Document                | litle                                     | Documer       |  |  |  |
| Issuing Authority                    | Tissuing Aut            | hority                                    | Issuing A     |  |  |  |
| Document Number                      | Document                | Document Number                           |               |  |  |  |
| Expiration Date (if any) (mm/dd/y    | yyy) Expiration (       | Expiration Date (if any) (mm/dd/yyyy)     |               |  |  |  |
| Document Title                       |                         |                                           | _             |  |  |  |
| Issuing Authority                    | Additiona               | Information                               |               |  |  |  |
| Document Number                      | Ren                     | Remote inspection<br>completed 05/01/2021 |               |  |  |  |
| Expiration Date (# any) (mm/dd/y     | nn) COM                 |                                           |               |  |  |  |
| Document Title                       | C(2)                    | 10.10 0000                                | ment          |  |  |  |
| Issuing Authority                    | phy                     | ically exam                               | rined         |  |  |  |
| Document Number                      | 08/0                    | 2/2023 (in                                | itials)       |  |  |  |
| Expiration Date (if any) (mm/dd/y    | 000                     |                                           |               |  |  |  |
|                                      |                         |                                           |               |  |  |  |

#### \*\* RELEVANT LINK \*\*

Form I-9 Completion Examples

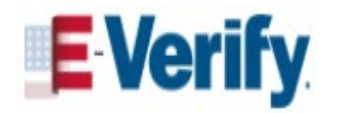

### Temporary Rule to Increase Automatic Extension Period for Employment for Eligible Renewal Applicants

To avoid gaps in employment for noncitizens with pending EAD renewal applications and stabilize the continuity of operations for U.S. employers, on May 4, 2022, the Department of Homeland Security published a <u>Temporary Final Rule</u> that increases the automatic extension period for employment authorization and Employment Authorization Documents (EAD, Form I-766) available to certain <u>EAD renewal applicants</u>, to up to 540 days.

- An additional up to 360-day extension if their EAD is still covered under the 180-day automatic extension, for a total of up to 540 days past the "Card Expires" date of the current EAD; or
- An additional period and resumption of employment authorization and/or EAD validity if their 180 -day extension has lapsed, for up to 540 days past the "Card Expires" date of the current EAD.

#### \*\* RELEVANT LINKS \*\*

**USCIS News Release Regarding EAD Extension Periods** 

Section 4.4 (EAD extensions) of the M-274

**EAD Automatic Extension Calculator** 

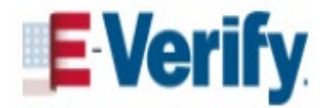

### **Completing Form I-9**

### Form I-9

| Е<br>U.:                                                                                                    |                                                                                                    |                                                                       | USCIS<br>Form I-9<br>OMB No. 1615-0047<br>Expires 10/31/2022                              |                                                                                  |                                           |                                                  |                                                                   |
|----------------------------------------------------------------------------------------------------|----------------------------------------------------------------------------------------------------|-----------------------------------------------------------------------|-------------------------------------------------------------------------------------------|----------------------------------------------------------------------------------|-------------------------------------------|--------------------------------------------------|-------------------------------------------------------------------|
| <ul> <li>START HERE: Read instructions carefully<br/>luring completion of this form. Employers at<br/>NNT-DISCRIMINATION NOTICE: It is illegal to<br/>employee may present to establish employment<br/>locumentation presented has a future expiration</li> </ul>                                                                                                    | before completing<br>re liable for errors<br>discriminate agains<br>authorization and is<br>n date may also con                                                             | this form<br>in the con<br>at work-aut<br>dentity. Th<br>stitute ille | The instruct<br>npletion of the<br>horized indivi-<br>e refusal to high<br>gal discrimina | tions must be an<br>his form.<br>iduals. Employen<br>ire or continue to<br>tion. | cANNC<br>employ a                         | either in p<br>OT specify v<br>an individua      | aper or electronically,<br>which document(s) an<br>al because the |
| Section 1. Employee Information                                                                                                    | and Attestat                                                                                                    | tion (Em                                                              | ployees mu                                                                                | ist complete an                                                                  | d sign S                                  | Section 1                                        | of Form I-9 no later                                              |
| nan the first day of employment, but no<br>Last Name (Family Name)                                                                                                    | First Name (Giver                                                                                                    | n Name)                                                               | er.)                                                                                      | Middle Initial                                                                   | Other                                     | Last Name                                        | s Used (if any)                                                   |
| Address (Street Number and Name)                                                                                                    | Apt. Nur                                                                                                    | nber C                                                                | ity or Town                                                                               |                                                                                  |                                           | State                                            | ZIP Code                                                          |
| Date of Birth (mm/dd/yyyy) U.S. Social Se                                                                                                    | curity Number                                                                                                    | Employee                                                              | 's E-mail Add                                                                             | ress                                                                             | 1                                         | Employee's                                       | Telephone Number                                                  |
| connection with the completion of this intest, under penalty of perjury, that I 1. A citizen of the United States 2. A noncitizen national of the United State 3. A lawful permanent resident (Alien Re 4. An alien authorized to work until (expli Some aliens may write "NA" in the expl Aliens authorized to work must provide only on the able of the authorized in the add SPC/R burget in the interval and and and and and and and and and and | form.<br>am (check one of<br>s (See instructions)<br>gistration Number/I<br>ration date, if applic<br>ration date field. (Se<br>ne of the following of<br>COP, Erem 104 Adv | JSCIS Nu<br>able, mm/<br>se instruct                                  | mber):<br>dd/yyyy):<br>ions)<br>numbers to c                                              | es):                                                                             |                                           | Dol                                              | JR Code - Section 1<br>lot Write in This Space                    |
| Alien Registration Number/USCIS Number<br>OR     Sore                                                                                                    | 1                                                                                                    |                                                                       |                                                                                           |                                                                                  |                                           |                                                  |                                                                   |
| Signature of Employee                                                                                                    |                                                                                                    |                                                                       |                                                                                           | Today's Dat                                                                      | e (mm/d                                   | d/yyyy)                                          |                                                                   |
| Preparer and/or Translator Certi<br>] I did not use a preparer or translator.<br>Fields below must be completed and sign<br>attest, under penalty of perjury, that I<br>inowledge the information is true and of<br>Signature of Preparer or Translator                                                                                                    | fication (chec<br>] A preparer(s) and<br>ned when prepare<br>have assisted in<br>correct.                                                                                   | k one)<br>for transla<br>ins and/or<br>the com                        | :<br>tor(s) assisted<br>translators<br>pletion of t                                       | i the employee in<br>assist an empl<br>Section 1 of th                           | completi<br>oyee in<br>is form<br>Today's | ing Section<br>completin<br>and that<br>Date (mm | 1.<br>g Section 1.)<br>to the best of my<br>(dd/yyyy)             |
| .ast Name (Family Name)                                                                                                    |                                                                                                    |                                                                       | First Nam                                                                                 | e (Given Name)                                                                   |                                           |                                                  |                                                                   |
|                                                                                                    |                                                                                                    |                                                                       |                                                                                           |                                                                                  |                                           |                                                  |                                                                   |

### **Lists of Acceptable Documents**

|                                                         | LIS<br>AI<br>Emp<br>or a combination                                                                                                    | TS (<br>I do<br>bloye<br>of or                                                                     | OF ACCEPTABLE DOCUMENT<br>cuments must be UNEXPIRED<br>es may present one selection from Lis<br>ne selection from List B and one select | t A<br>tion                                       | from List C.                                                                                             |
|---------------------------------------------------------|----------------------------------------------------------------------------------------------------|----------------------------------------------------------------------------------------------------|----------------------------------------------------------------------------------------------------|---------------------------------------------------|----------------------------------------------------------------------------------------------------|
| Doc                                                     | LIST A                                                                                                    |                                                                                                    | LIST B                                                                                                    |                                                   | LIST C                                                                                                   |
| Empl                                                    | Both Identity and<br>oyment Authorization                                                                                                    | DR                                                                                                 | Identity                                                                                                    | D                                                 | Employment Authorization                                                                                 |
| 1. U.S. Pass                                            | port or U.S. Passport Card                                                                                                    | 1.                                                                                                 | Driver's license or ID card issued by a                                                                                                 | 1.                                                | A Social Security Account Number                                                                         |
| 2. Permanen<br>Registratio                              | nt Resident Card or Alien<br>on Receipt Card (Form I-551)                                                                                             |                                                                                                    | State or outlying possession of the<br>United States provided it contains a<br>photograph or information such as                        |                                                   | card, unless the card includes one of<br>the following restrictions:<br>(1) NOT VALID FOR EMPLOYMENT     |
| <ol> <li>Foreign pa<br/>temporary</li> </ol>            | assport that contains a<br>/ I-551 stamp or temporary                                                                                                 | name, date of birth, gender, height, eye<br>color, and address                                     |                                                                                                    | (2) VALID FOR WORK ONLY WITH<br>INS AUTHORIZATION |                                                                                                    |
| I-551 print<br>readable i                               | ted notation on a machine-<br>mmigrant visa                                                                                                    | <ol> <li>ID card issued by federal, state or local<br/>government agencies or entities,</li> </ol> |                                                                                                    | (3) VALID FOR WORK ONLY WITH<br>DHS AUTHORIZATION |                                                                                                    |
| <ol> <li>Employme<br/>that contai<br/>I-766)</li> </ol> | ent Authorization Document<br>ins a photograph (Form                                                                                                  |                                                                                                    | information such as name, date of birth,<br>gender, height, eye color, and address                                                      | 2.                                                | Certification of report of birth issued<br>by the Department of State (Forms<br>DS-1350, FS-545, FS-240) |
| 5. For a noni                                           | immigrant alien authorized                                                                                                    | 3.                                                                                                 | School ID card with a photograph                                                                                                    | 3.                                                | Original or certified copy of birth                                                                      |
| to work for                                             | to work for a specific employer                                                                                                    | 4.                                                                                                 | Voter's registration card                                                                                                    |                                                   | certificate issued by a State,                                                                           |
| a Eoreign                                               | of his or her status;                                                                                                    | 5.                                                                                                 | U.S. Military card or draft record                                                                                                    |                                                   | territory of the United States                                                                           |
| b. Form I-9                                             | 94 or Form I-94A that has                                                                                                    | 6.                                                                                                 | Military dependent's ID card                                                                                                    | _                                                 | bearing an official seal                                                                                 |
| the follo                                               | wing:                                                                                                    | 7.                                                                                                 | U.S. Coast Guard Merchant Mariner                                                                                                    | 4.                                                | Native American tribal document                                                                          |
| (1) The                                                 | same name as the passport;                                                                                                    |                                                                                                    | Card                                                                                                    | 5.                                                | U.S. Citizen ID Card (Form I-197)                                                                        |
| (2) An e                                                | endorsement of the alien's                                                                                                    | 8.                                                                                                 | Native American tribal document                                                                                                    | 6.                                                | Identification Card for Use of                                                                           |
| noni<br>that                                            | mmigrant status as long as period of endorsement has                                                                                                  | 9.                                                                                                 | Driver's license issued by a Canadian<br>government authority                                                                           |                                                   | Resident Citizen in the United<br>States (Form I-179)                                                    |
| prop<br>conf<br>limit                                   | yet expired and the<br>sosed employment is not in<br>flict with any restrictions or<br>lations identified on the form.                                | '                                                                                                  | For persons under age 18 who are<br>unable to present a document<br>listed above:                                                       | 7.                                                | Employment authorization<br>document issued by the<br>Department of Homeland Security                    |
| 6. Passport f                                           | from the Federated States                                                                                                    | 10                                                                                                 | . School record or report card                                                                                                    |                                                   |                                                                                                    |
| of the Mar                                              | shall Islands (RMI) with                                                                                                    | 11                                                                                                 | I. Clinic, doctor, or hospital record                                                                                                   |                                                   |                                                                                                    |
| Form I-94<br>nonimmig<br>Compact of<br>the United       | Form I-94 or Form I-94A indicating<br>nonimmigrant admission under the<br>Compact of Free Association Between<br>the United States and the FSM or RMI |                                                                                                    | 12. Day-care or nursery school record                                                                                                   |                                                   |                                                                                                    |

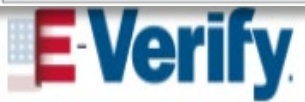

# Section 1: Employee Information and Attestation

- EMPLOYEE completes no
   later than first day of work
   for pay
- Social Security Number is required for E-Verify
- Email address is optional for employee
  - If provided, it MUST be entered in E-Verify
- Attestation
- Preparer or Translator

| Section 1. Employee Information<br>than the first day of employment, but n             | on and Attestation<br>ot before accepting a jo        | (Employees mus<br>ob offer.)            | st complete and sig                     | n Section 1 of                   | f Form I-9 no later                            |  |  |
|----------------------------------------------------------------------------------------|-------------------------------------------------------|-----------------------------------------|-----------------------------------------|----------------------------------|------------------------------------------------|--|--|
| Last Name (Family Name) 🕖                                                              | First Name (Given Nar                                 | ne) 🕜                                   | Middle Initial 🕐 Otl                    | al 🕐 Other Last Names Used (if a |                                                |  |  |
| Address (Street Number and Name) 💿                                                     | Apt. Number                                           | 2 City or Town 3                        |                                         | State 👔                          | ZIP Code 🕑                                     |  |  |
| Date of Birth (mm/dd/yyyy) 🕘 U.S. Social S                                             | ecurity Number () Empl                                | oyee's E-mail Addr                      | ess 🕐                                   | Employee's                       | Telephone Number 🕑                             |  |  |
| I am aware that federal law provides for<br>connection with the completion of this     | or imprisonment and/<br>s form.                       | or fines for false                      | statements or us                        | e of false doo                   | cuments in                                     |  |  |
| I attest, under penalty of perjury, that                                               | l am (check one of the                                | e following boxe                        | s):                                     |                                  |                                                |  |  |
| 1. A citizen of the United States ③                                                    |                                                       |                                         |                                         |                                  |                                                |  |  |
| 2. A noncitizen national of the United Sta                                             | tes (See instructions) 🕐                              |                                         |                                         |                                  |                                                |  |  |
| 3. A lawful permanent resident (2) (Alien F                                            | egistration Number/USCI                               | S Number): 🕖                            |                                         | _                                |                                                |  |  |
| 4. An alien authorized to work <sup>3</sup> until (exp                                 | piration date, if applicable,                         | mm/dd/yyyy): 🕐                          |                                         |                                  |                                                |  |  |
| Some aliens may write "N/A" in the exp                                                 | piration date field. (See in                          | structions)                             |                                         |                                  |                                                |  |  |
| Aliens authorized to work must provide only<br>An Alien Registration Number/USCIS Numb | one of the following docu<br>er OR Form I-94 Admissio | ment numbers to co<br>on Number OR Fore | mplete Form I-9:<br>ign Passport Numbei | r. Dol                           | QR Code - Section 1<br>Not Write In This Space |  |  |
| 1. Alien Registration Number/USCIS Numb<br>OR                                          | er: 🕐                                                 |                                         |                                         | -                                |                                                |  |  |
| 2. Form I-94 Admission Number: 7                                                       |                                                       |                                         | -                                       |                                  |                                                |  |  |
| 3. Foreign Passport Number 🕙                                                           |                                                       |                                         | _                                       |                                  |                                                |  |  |
| Country of Issuance: ③                                                                 |                                                       |                                         | _                                       |                                  |                                                |  |  |
| Signature of Employee (?)                                                              |                                                       |                                         | Today's Date (mr                        | n/dd/vvvv) 🗊                     |                                                |  |  |
|                                                                                        |                                                       |                                         | roady o Dato (ini                       |                                  |                                                |  |  |
| Preparer and/or Translator Cer                                                         | tification (check o                                   | ne): 🕐                                  |                                         |                                  |                                                |  |  |
| I did not use a preparer or translator.                                                | A preparer(s) and/or tra                              | anslator(s) assisted                    | the employee in comp                    | pleting Section 1                |                                                |  |  |
| (Fields below must be completed and sig                                                | ned when preparers a                                  | nd/or translators a                     | assist an employee                      | in completing                    | Section 1.)                                    |  |  |
| knowledge the information is true and                                                  | correct.                                              | completion of S                         | ection 1 of this to                     | rm and that t                    | o the best of my                               |  |  |
| Signature of Preparer or Translator 🕑                                                  |                                                       |                                         | Toda                                    | ay's Date ( <i>mm/d</i>          | ld/yyyy) 🕐                                     |  |  |
| Last Name (Family Name) 🕑                                                              |                                                       | First Name                              | (Given Name) 🕑                          |                                  |                                                |  |  |
| Address (Street Number and Name) 🕑                                                     |                                                       | City or Town 🕐                          |                                         | State 🕐                          | ZIP Code 🕑                                     |  |  |
| Click to Finish                                                                        |                                                       |                                         |                                         |                                  |                                                |  |  |

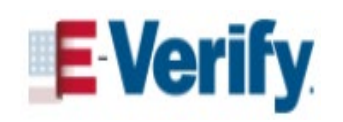

## Section 2: Employer Certification of Document Review

- EMPLOYER completes Section
   2 no later than **3 business days** after the employee
   begins work for pay
- The person that examines the original, unexpired documents in the presence of the employee MUST fill out, sign and date Section 2
- 🛷 Date fields
  - Today's date
  - First day of employment

| Section 2. Employer or Authorized<br>(Employers or their authorized representative must<br>must physically examine one document from List A<br>of Acceptable Documents.")                                                                                                    | Representative<br>t complete and sign Sect<br>NOR a combination of or                                                                                             | Review and Ve<br>tion 2 within 3 busines<br>the document from List | rification<br>is days of the<br>B and one do                           | employe<br>cument                                | e's first day of employment. You<br>from List C as listed on the "Lists              |  |  |  |
|----------------------------------------------------------------------------------------------------|----------------------------------------------------------------------------------------------------|--------------------------------------------------------------------|------------------------------------------------------------------------|--------------------------------------------------|--------------------------------------------------------------------------------------|--|--|--|
| Employee Info from Section 1 Last Name (Fa                                                                                                    | amily Name) 🕑                                                                                                    | First Name (Given<br>George                                        | Name) 🕑                                                                | M.I. 🕑<br>A                                      | Citizenship/Immigration Status                                                       |  |  |  |
| List A OI<br>Identity and Employment Authorization                                                                                                    | R Li<br>Ide                                                                                                    | st B<br>entity                                                     | AND                                                                    |                                                  | List C<br>Employment Authorization                                                   |  |  |  |
| Document Title ()<br>U.S. Passport<br>Issuing Authority()<br>U.S. Department of State<br>Document Number()<br>Expiration Date (if any)(mm/dd/yyyy)()<br>Document Title()<br>N/A<br>Issuing Authority()<br>N/A<br>Expiration Date (if any)(mm/dd/yyyy)()                                                                                                    | Document Title ()       N/A       Issuing Authority()       N/A       Document Number ()       N/A       Expiration Date (if any N/A       Additional Information | )(mm/dd/yyyy)③<br>iion ④                                           | Docun     N/A     Issuiny     N/A     Docun     N/A     Expira     N/A | nent Title<br>g Authori<br>nent Nun<br>tion Date | e (if any)(mm/dd/yyyy) (2)<br>OR Code - Sections 2 & 3<br>Do Not Write in This Space |  |  |  |
| N/A           Document Title           N/A           Issuing Authority(3)           N/A           Document Number(3)           N/A           Expiration Date (if any)(mm/dd/yyyy)(3)                                                                                                    |                                                                                                    |                                                                    |                                                                        |                                                  |                                                                                      |  |  |  |
| Certification: I attest, under penalty of perjury, that (1) I have examined the document(s) presented by the above-named employee,<br>(2) the above-listed document(s) appear to be genuine and to relate to the employee named, and (3) to the best of my knowledge the<br>employee is authorized to work in the United States.<br>The employee's first day of employment (mm/dd/yyyy):<br>(See instructions for exemptions) |                                                                                                    |                                                                    |                                                                        |                                                  |                                                                                      |  |  |  |
| Signature of Employer or Authorized Representative ③ Today's Date(mm/dd/yyyy) ③ Title of Employer or Authorized Representative ③                                                                                                    |                                                                                                    |                                                                    |                                                                        |                                                  |                                                                                      |  |  |  |
| Last Name of Employer or Authorized Representative 🕑 First Name of Employer or Authorized Representative 🕐 Employer's Business or Organization Name 🕘                                                                                                    |                                                                                                    |                                                                    |                                                                        |                                                  |                                                                                      |  |  |  |
| Employer's Business or Organization Address (Street Number and Name) 🕘 City or Town 🔮 State 🕘 ZIP Code 🔮 🔽                                                                                                    |                                                                                                    |                                                                    |                                                                        |                                                  |                                                                                      |  |  |  |
| Click to Finish<br>Section 2 completion in progress.                                                                                                    |                                                                                                    |                                                                    |                                                                        |                                                  |                                                                                      |  |  |  |

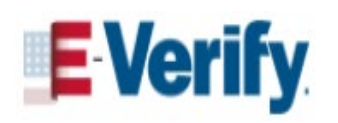

### Section 3: Reverification and Rehires

#### Section 3 is completed by the EMPLOYER:

- Required when employee's employment authorization or documentation of employment authorization has expired
- May be completed when rehiring employees within three years of hire date
- May be completed to document a legal name change
- Enter the employee's full name, document title, number and expiration date; sign and date

| Section 3. Reverification and Rehires (To be completed and signed by employer or authorized representative.)                                                                                                    |                         |           |                          |                |                   |                                       |  |  |  |
|----------------------------------------------------------------------------------------------------|-------------------------|-----------|--------------------------|----------------|-------------------|---------------------------------------|--|--|--|
| A. New Name (if applicable) B. Date of Rehire (if applicable)                                                                                                    |                         |           |                          |                |                   |                                       |  |  |  |
| Last Name (Family Name)                                                                                                    | First Name (Given Name) |           |                          | Middle Initial | Date (mm/dd/yyyy) |                                       |  |  |  |
| C. If the employee's previous grant of employment authorization has expired, provide the information for the document or receipt that establishes continuing employment authorization in the space provided below.                                               |                         |           |                          |                |                   |                                       |  |  |  |
| Document Title                                                                                                    | Document Title          |           |                          | ber            |                   | Expiration Date (if any) (mm/dd/yyyy) |  |  |  |
| I attest, under penalty of perjury, that to the best of my knowledge, this employee is authorized to work in the United States, and if the employee presented document(s), the document(s) I have examined appear to be genuine and to relate to the individual. |                         |           |                          |                |                   |                                       |  |  |  |
| Signature of Employer or Authorized Repre                                                                                                    | sentative To            | oday's Da | te ( <i>mm/dd/yyyy</i> ) | Name of E      | mployer or A      | Authorized Representative             |  |  |  |

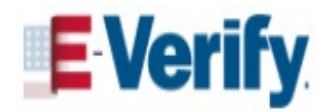

### Section 3: Reverification and Rehires Continued

| ПАСПОРТ                                    | <b>x</b>                                                                            |
|--------------------------------------------|-------------------------------------------------------------------------------------|
|                                            |                                                                                     |
| YKP Upor<br>S Siscer D<br>D Offi<br>H ENTR | n endorsement, serves es<br>perury 1-551 evidencing<br>perur veidency for one year. |
| Valid Une                                  | VISA                                                                                |
|                                            | VIUSATABCGBRS502056F04122361FLND00AK580300                                          |

| REVERIFY           | <ul> <li>An Employment Authorization<br/>Document (Form I-766)</li> <li>Form I-94 with temporary I-551 stamp</li> <li>Unexpired foreign passport with<br/>temporary I-551 stamp</li> <li><i>Expired</i> Permanent Resident<br/>Card presented with Form I-797</li> </ul> |
|--------------------|----------------------------------------------------------------------------------------------------|
| DO NOT<br>REVERIFY | <ul> <li>U.S. citizens and noncitizen nationals</li> <li>U.S. passports or passport cards</li> <li>Permanent Residents who present an unexpired Permanent Resident or Alien Registration Receipt card (Form I-551)</li> <li>List B documents</li> </ul>                  |

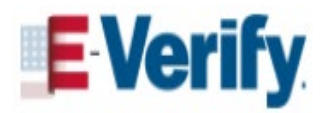

### Retention

#### You must have a Form I-9 on file for ALL current employees.

Chart below indicates minimum retention timeframes for employees who have left the company.

Calculate how much longer you must keep an employee's Form I-9 once they stop working for you:

If they worked for less than two years, retain their form for three years after the date of hire

#### OR

If they worked for more than two years, retain their form for one more year after the date they stop working for you EMPLOYEE: DATE OF HIRE: EMPLOYMENT ENDED: TENURE: RETENTION: John Smith November 1, 2021 May 5, 2023 Less than 2 years 3 years from **DATE OF HIRE** 

### **RETAIN UNTIL: NOVEMBER 1, 2024**

EMPLOYEE: DATE OF HIRE: EMPLOYMENT ENDED: TENURE: RETENTION:

BETSY ROSS November 1, 2002 May 5, 2023 More than 2 years 1 year from **END DATE** 

### **RETAIN UNTIL: MAY 5, 2024**

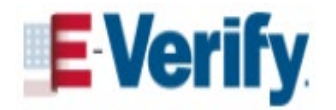

### Storage

#### How to store Form I-9:

- Store Form I-9s securely in a way that meets your business needs
  - On-site or at an off-site facility
  - Microfilm or Microfiche
  - Electronically
- Ensure that only authorized personnel have access to stored Forms F9
- Store copies of documents with the Form I-9 or with the employee's records
- Forms I-9 must be available within 3 days of an official request for inspection

#### \*\* RELEVANT LINK \*\*

Form I-9 Retention and Storage

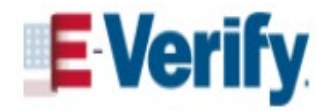

### Form I-9 & E-Verify Work Together

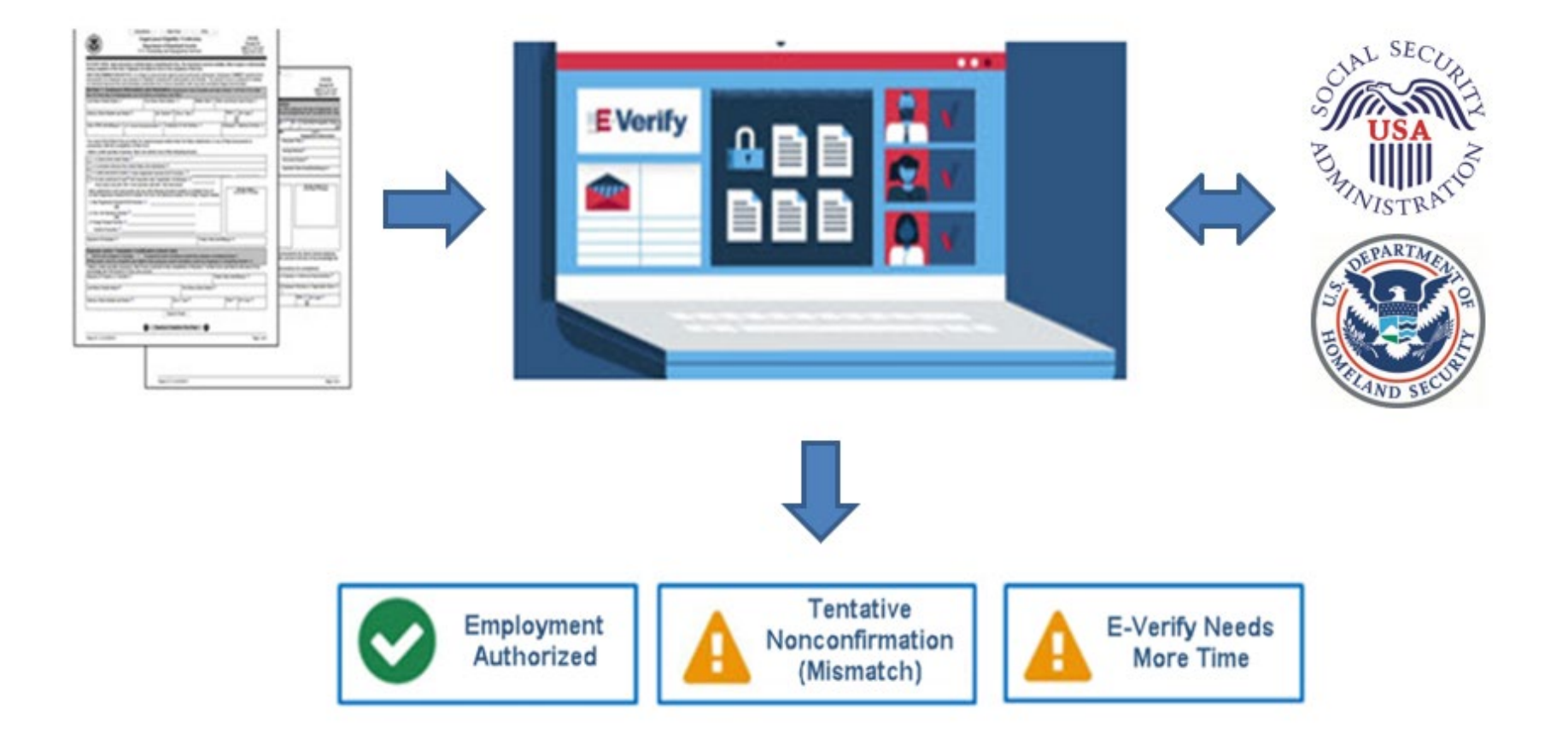

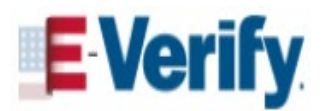

### E-Verify Case Processing Biographic

| Ver | ify Employee                              | Enter Form I-9 Information                                                                                                    |                                         |                |
|-----|-------------------------------------------|----------------------------------------------------------------------------------------------------|-----------------------------------------|----------------|
| 0   | Enter Form I-9 Information<br>Review Case | Employee Information and A                                                                                                    | Attestation<br>First Name<br>Tunes      | Middle Initial |
| 0   | Case Results                              | Family name or surname         Other Last Names Used         Smith O       Platt O         Heart         If multiple last names, type each one and hit 'Enter' to submit a         Date of Birth         01/31/1958 | Given name<br>and 'Backspace' to remove |                |
|     |                                           | U.S. Social Security Number<br>556-88-7741                                                                                                    |                                         |                |

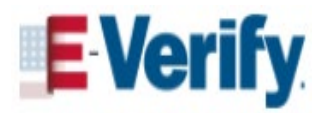

### E-Verify Case Processing Biographic

| Ver | ify Employee                              | Enter Form I-9 Information                                                                                                    |                                         |                |
|-----|-------------------------------------------|----------------------------------------------------------------------------------------------------|-----------------------------------------|----------------|
| 0   | Enter Form I-9 Information<br>Review Case | Employee Information and A                                                                                                    | Attestation<br>First Name<br>Tunes      | Middle Initial |
| 0   | Case Results                              | Family name or surname         Other Last Names Used         Smith O       Platt O         Heart         If multiple last names, type each one and hit 'Enter' to submit a         Date of Birth         01/31/1958 | Given name<br>and 'Backspace' to remove |                |
|     |                                           | U.S. Social Security Number<br>556-88-7741                                                                                                    |                                         |                |

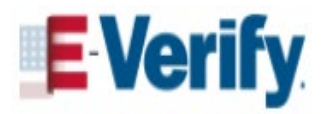

# **Employment Verification**

To comply with the employment eligibility verification provisions <u>ALL</u> employers must:

- For employees hired after November 6, 1986:
  - Verify the **identity** documents
  - Verify the **employment authorization** documents
  - Complete and retain a Form I-9
- Employers MUST refrain from discriminating against individuals on the basis of actual or perceived national origin, citizenship or immigration status

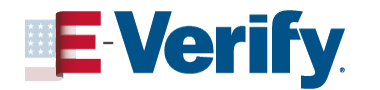

# **Preventing Discrimination**

The anti-discrimination provisions of the INA prohibit four types of <u>unlawful conduct</u>:

- Citizenship or immigration status discrimination\*
- National origin discrimination\*
- Unfair documentary practices during Form I-9 process
- Retaliation

\* Actual or perceived discrimination

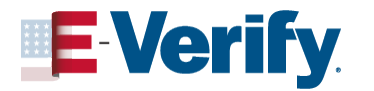

# **Form I-9 Requirements**

- As of May 1, 2020, you can only use Form I-9, Employment Eligibility Verification, with the 10/21/2019 revision date for all new hires and reverifications. (Continue using this version after its expiration date of October 31, 2022, until further notice)
- Employers are not required to have Forms IP for employees hired on or before November 6, 1986
- You may delegate the authority to complete Form I-9 to an authorized representative, however, you will retain liability for any errors

Visit <u>I-9 Central Related News</u> for updates.

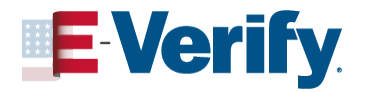

# **Completing Form I-9**

### Form I-9

| Y                                                                                                    | <b>Employment Eligibility Verification</b><br><b>Department of Homeland Security</b><br>U.S. Citizenship and Immigration Services |                                                                   |                                                                                    |                                                                       |                                                                                                    |                                                                                                    |                                                                                  |                                                     | USCIS<br>Form 1-9<br>OMB No. 1615-0047<br>Expires 10/31/2022 |                                                                   |  |
|----------------------------------------------------------------------------------------------------|----------------------------------------------------------------------------------------------------|-------------------------------------------------------------------|------------------------------------------------------------------------------------|-----------------------------------------------------------------------|----------------------------------------------------------------------------------------------------|----------------------------------------------------------------------------------------------------|----------------------------------------------------------------------------------|-----------------------------------------------------|--------------------------------------------------------------|-------------------------------------------------------------------|--|
| START HERE: Read instruct<br>luring completion of this form<br>NTI-DISCRIMINATION NOTIC<br>mployee may present to establi-<br>kocumentation presented has a                                                                                                    | ions caref<br>a. Employe<br>E: It is illeg<br>ish employ<br>future expi                                                           | fully b<br>ars an<br>gal to<br>ment<br>iration                    | efore co<br>liable f<br>discrimin<br>authoriz<br>date ma                           | ompletin<br>or error<br>late agai<br>ation and<br>ly also c           | ng this for<br>s in the c<br>inst work-<br>d identity.<br>onstitute i                                                                                                    | rm. The instruc<br>completion of the<br>authorized indivi-<br>The refusal to h<br>llegal discrimina | tions must be an<br>his form.<br>iduals. Employen<br>ire or continue to<br>tion. | vailable, e<br>s CANNO<br>employ ar                 | ither in p<br>f specify v<br>n individua                     | aper or electronically,<br>which document(s) an<br>al because the |  |
| Section 1. Employee I                                                                                                    | nforma                                                                                                    | tion                                                              | and /                                                                              | Attest                                                                | ation (                                                                                                    | Employees mu                                                                                        | ist complete an                                                                  | nd sign Se                                          | ection 1 d                                                   | of Form I-9 no later                                              |  |
| .ast Name (Family Name)                                                                                                    |                                                                                                    |                                                                   | First Na                                                                           | ime (Giv                                                              | en Name                                                                                                    | )                                                                                                   | Middle Initial                                                                   | Other L                                             | ast Name                                                     | s Used (if any)                                                   |  |
| Address (Street Number and Na                                                                                                    | ame)                                                                                                    |                                                                   |                                                                                    | Apt. N                                                                | umber                                                                                                    | City or Town                                                                                        |                                                                                  | -                                                   | State                                                        | ZIP Code                                                          |  |
| Date of Birth (mm/dd/yyyy)                                                                                                    | U.S. Socia                                                                                                    | al Sec                                                            | urity Nur                                                                          | nber                                                                  | Employ                                                                                                    | ee's E-mail Add                                                                                     | ress                                                                             | E                                                   | mployee's                                                    | Telephone Number                                                  |  |
| attest, under penalty of p  1. A citizen of the United St. 2. A noncitizen national of ti 3. A lawful permanent resid 4. An alien authorized to work musi An Alien Registration Number/1 1. Alien Registration Number/ 2. Form I-94 Admission Number 0 3. Foreign Passport Number: | eerjury, th<br>ates<br>he United 1<br>ent (Alie<br>ork until (<br>N/A* in the<br>t provide o<br>USCIS Nu<br>USCIS Nu<br>USCIS Nu  | nat I a<br>States<br>en Reg<br>(expira<br>expira<br>mber<br>mber: | am (che<br>i (See in<br>gistration<br>ation dat<br>ation dat<br>e of the<br>OR For | struction<br>Numbe<br>e, if apple<br>field. (<br>followin<br>n I-94 A | of the final states of the final states of the | Number):<br>m/dd/yyyy):<br>uctions)<br>int numbers to c<br>Number OR For                            | es):<br>omplete Form I-t<br>eign Passport N                                      | e:<br>umber.                                        | G<br>Do M                                                    | SR Code - Section 1<br>lot Write in This Space                    |  |
| ignature of Employee                                                                                                    |                                                                                                    |                                                                   |                                                                                    |                                                                       |                                                                                                    |                                                                                                    | Today's Dal                                                                      | te (mm/dd                                           | (1999)                                                       |                                                                   |  |
| Preparer and/or Trans<br>] I did not use a preparer or tri<br>Fields below must be compi<br>attest, under penalty of pe<br>inowledge the information<br>Signature of Preparer or Transla<br>Last Name (Family Name)                                                                | anslator C<br>anslator.<br>leted and<br>erjury, th<br>is true a<br>ator                                                           | ertif<br>signi<br>at I h<br>and c                                 | A prepa<br>ed when<br>ave as<br>orrect.                                            | n (che<br>arer(s) a<br>n prepa<br>sisted                              | ack on<br>Indior trans<br>In the co                                                                                                    | e):<br>slator(s) assister<br>for translators<br>ompletion of t                                      | i the employee in<br>assist an empl<br>Section 1 of th<br>e (Given Name)         | ocompletin<br>loyee in c<br>lis form a<br>Today's D | g Section<br>ompletin<br>and that<br>Date (mm/               | 1.<br>g Section 1.)<br>to the best of my<br>(dd/yyyy)             |  |
| Address (Street Number and N                                                                                                    | ame)                                                                                                    |                                                                   |                                                                                    |                                                                       | 0                                                                                                    | ity or Town                                                                                         |                                                                                  |                                                     | State                                                        | ZIP Code                                                          |  |

### **Lists of Acceptable Documents**

|                | LISTS OF ACCEPTABLE DOCUMENTS<br>All documents must be UNEXPIRED<br>Employees may present one selection from List A<br>or a combination of one selection from List B and one selection from List C. |    |                                                                                                    |    |                                                                                                    |  |  |  |  |  |  |
|----------------|----------------------------------------------------------------------------------------------------|----|----------------------------------------------------------------------------------------------------|----|----------------------------------------------------------------------------------------------------|--|--|--|--|--|--|
|                | LIST A<br>Documents that Establish<br>Both Identity and                                                                                                    |    | LIST B<br>Documents that Establish<br>Identity                                                                                                    |    | LIST C<br>Documents that Establish<br>Employment Authorization                                                                                                    |  |  |  |  |  |  |
|                | Employment Authorization                                                                                                    | OR | AM                                                                                                    | D  |                                                                                                    |  |  |  |  |  |  |
| 1.<br>2.<br>3. | U.S. Passport or U.S. Passport Card<br>Permanent Resident Card or Alien<br>Registration Receipt Card (Form I-551)<br>Foreign passport that contains a                                               | 1  | <ol> <li>Driver's license or ID card issued by a<br/>State or outlying possession of the<br/>United States provided it contains a<br/>photograph or information such as<br/>name, date of birth, gender, height, eye<br/>color, and address</li> </ol> | 1. | A Social Security Account Number<br>card, unless the card includes one of<br>the following restrictions:<br>(1) NOT VALID FOR EMPLOYMENT<br>(2) VALID FOR WORK ONLY WITH |  |  |  |  |  |  |
|                | temporary I-551 stamp or temporary<br>I-551 printed notation on a machine-<br>readable immigrant visa                                                                                               | 1  | <ol> <li>ID card issued by federal, state or local<br/>government agencies or entities,<br/>provided it contains a photograph or</li> </ol>                                                                                                    |    | INS AUTHORIZATION<br>(3) VALID FOR WORK ONLY WITH<br>DHS AUTHORIZATION                                                                                                   |  |  |  |  |  |  |
| 4.             | Employment Authorization Document<br>that contains a photograph (Form<br>I-766)                                                                                                    |    | information such as name, date of birth,<br>gender, height, eye color, and address                                                                                                    | 2. | Certification of report of birth issued<br>by the Department of State (Forms<br>DS-1350, FS-545, FS-240)                                                                 |  |  |  |  |  |  |
| 5.             | For a nonimmigrant alien authorized                                                                                                    | 3  | <ol> <li>School ID card with a photograph</li> </ol>                                                                                                    | 3. | Original or certified copy of birth                                                                                                    |  |  |  |  |  |  |
|                | to work for a specific employer                                                                                                    | 4  | <ul> <li>Voter's registration card</li> </ul>                                                                                                    |    | certificate issued by a State,                                                                                                    |  |  |  |  |  |  |
|                | a. Foreign passport: and                                                                                                    | ŧ  | U.S. Military card or draft record                                                                                                    |    | territory of the United States                                                                                                    |  |  |  |  |  |  |
|                | b. Form I-94 or Form I-94A that has                                                                                                    | 6  | <ol> <li>Military dependent's ID card</li> </ol>                                                                                                    |    | bearing an official seal                                                                                                    |  |  |  |  |  |  |
|                | the following:                                                                                                    | 7  | U.S. Coast Guard Merchant Mariner                                                                                                    | 4. | Native American tribal document                                                                                                    |  |  |  |  |  |  |
|                | <ol> <li>The same name as the passport;<br/>and</li> </ol>                                                                                                    |    | Card                                                                                                    | 5. | U.S. Citizen ID Card (Form I-197)                                                                                                    |  |  |  |  |  |  |
|                | (2) An endorsement of the alien's                                                                                                    | 8  | <ol> <li>Native American tribal document</li> </ol>                                                                                                    | 6. | Identification Card for Use of                                                                                                    |  |  |  |  |  |  |
|                | nonimmigrant status as long as<br>that period of endorsement has                                                                                                    | ş  | <ol> <li>Driver's license issued by a Canadian<br/>government authority</li> </ol>                                                                                                    |    | Resident Citizen in the United<br>States (Form I-179)                                                                                                    |  |  |  |  |  |  |
|                | proposed employment is not in<br>conflict with any restrictions or<br>limitations identified on the form.                                                                                           |    | For persons under age 18 who are<br>unable to present a document<br>listed above:                                                                                                    | 7. | Employment authorization<br>document issued by the<br>Department of Homeland Security                                                                                    |  |  |  |  |  |  |
| 6.             | Passport from the Federated States                                                                                                    | 1  | 0. School record or report card                                                                                                    |    |                                                                                                    |  |  |  |  |  |  |
|                | of the Marshall Islands (RMI) with                                                                                                    | 1  | 1. Clinic, doctor, or hospital record                                                                                                    |    |                                                                                                    |  |  |  |  |  |  |
|                | Form I-94 or Form I-94A indicating<br>nonimmigrant admission under the<br>Compact of Free Association Between<br>the United States and the FSM or RMI                                               |    | 2. Day-care or nursery school record                                                                                                    |    |                                                                                                    |  |  |  |  |  |  |

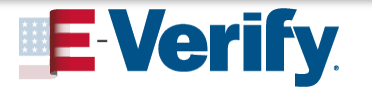

June 28, 2023

# Section 1: Employee Information and Attestation

- EMPLOYEE completes no
   later than first day of work
   for pay
- Social Security Number is required for E-Verify
- Email address is optional for employee
  - If provided, it MUST be entered in E-Verify
- Attestation

**E** Verify

Preparer or Translator

|                                                                                                    | First Name (Giv                                                                                             | en Name) 🕐                                                                              | N                                                               | /liddle Initial 🕖 🛛                                                                                   | ther Last                                          | Names Used <i>(if any) 🕐</i>                                                                           |
|----------------------------------------------------------------------------------------------------|----------------------------------------------------------------------------------------------------|-----------------------------------------------------------------------------------------|-----------------------------------------------------------------|----------------------------------------------------------------------------------------------------|----------------------------------------------------|----------------------------------------------------------------------------------------------------|
|                                                                                                    |                                                                                                    |                                                                                         |                                                                 |                                                                                                    |                                                    |                                                                                                    |
| Address (Street Number and Name) 💿                                                                                                    | Apt. N                                                                                                    | umber 🕐 City or                                                                         | Town 🕑                                                          |                                                                                                    | Sta                                                | te 👔 ZIP Code 🕄                                                                                        |
| Date of Birth <i>(mm/dd/yyyy)</i> 🕐 U.S. Socia                                                                                                    | al Security Number 🕐                                                                                        | Employee's E-r                                                                          | ail Addres                                                      | is 🕜                                                                                                  | Emplo                                              | yee's Telephone Number                                                                                 |
| am aware that federal law provide connection with the completion of t                                                                                                    | s for imprisonment<br>this form.                                                                            | and/or fines f                                                                          | or false s                                                      | tatements or u                                                                                        | se of fals                                         | se documents in                                                                                        |
| attest, under penalty of perjury, th                                                                                                    | at I am (check one                                                                                          | of the followir                                                                         | g boxes)                                                        | :                                                                                                    |                                                    |                                                                                                    |
| 1. A citizen of the United States 🕖                                                                                                    |                                                                                                    |                                                                                         |                                                                 |                                                                                                    |                                                    |                                                                                                    |
| 2. A noncitizen national of the United                                                                                                    | States (See instruction                                                                                     | s) 🕑                                                                                    |                                                                 |                                                                                                    |                                                    |                                                                                                    |
| 3. A lawful permanent resident (2) (Alie                                                                                                    | en Registration Number                                                                                      | USCIS Number                                                                            | : 🕐                                                             |                                                                                                    |                                                    |                                                                                                    |
| 4. An alien authorized to work vintil (<br>Some aliens may write "N/A" in the                                                                                                    | (expiration date, if appli<br>expiration date field. (3                                                     | icable, mm/dd/yy<br>See instructions)                                                   | /y): 🕐 🔤                                                        |                                                                                                    |                                                    |                                                                                                    |
| Aliens authorized to work must provide o<br>An Alien Registration Number/USCIS Nu                                                                                                    | nly one of the following<br>Imber OR Form I-94 Ac                                                           | document numb<br>Imission Number                                                        | ers to com<br>OR Foreig                                         | plete Form I-9:<br>In Passport Numb                                                                   | er.                                                | QR Code - Section 1<br>Do Not Write In This Space                                                      |
| 1. Alien Registration Number/USCIS Nu<br>OR                                                                                                    | mber: 🕖                                                                                                    |                                                                                         |                                                                 |                                                                                                    | _                                                  |                                                                                                    |
| 2. Form I-94 Admission Number: 🕑<br>OR                                                                                                    |                                                                                                    |                                                                                         |                                                                 |                                                                                                    |                                                    |                                                                                                    |
| 3. Foreign Passport Number:                                                                                                    |                                                                                                    |                                                                                         |                                                                 |                                                                                                    |                                                    |                                                                                                    |
| Country of Issuance 🕧                                                                                                    |                                                                                                    |                                                                                         |                                                                 |                                                                                                    |                                                    |                                                                                                    |
| country of issuance. =                                                                                                    |                                                                                                    |                                                                                         |                                                                 |                                                                                                    |                                                    | 8                                                                                                    |
| Signature of Employee (?)                                                                                                    |                                                                                                    |                                                                                         |                                                                 | Today's Date (r                                                                                       | nm/aa/yyy                                          | 1) 🕐                                                                                                   |
| Signature of Employee ()                                                                                                    | ertification (che                                                                                           | ck one): 🕐                                                                              |                                                                 | Today's Date (r                                                                                       | nm/aa/yyyy                                         | 1 🕐                                                                                                    |
| Signature of Employee ③ Preparer and/or Translator C I did not use a preparer or translator.                                                                                                    | ertification (che                                                                                           | ck one): (2)                                                                            | assisted th                                                     | Today's Date (r                                                                                       | nm/da/yyyy                                         | ) (2)                                                                                                  |
| Signature of Employee ③ Preparer and/or Translator C ] 1 did not use a preparer or translator. Fields below must be completed and                                                                                                    | ertification (che<br>A preparer(s) ar<br>signed when prepar                                                 | ck one): (?)<br>Id/or translator(s)<br>rers and/or tran                                 | assisted th<br>slators as                                       | Today's Date (r<br>e employee in con<br>sist an employee                                              | nm/da/yyyy<br>npleting Se<br>e in comp             | () (2)<br>ection 1.                                                                                    |
| Soundy of Issuance. –<br>Preparer and/or Translator C<br>] I did not use a preparer or translator.<br>Fields below must be completed and<br>attest, under penalty of perjury, th<br>nowledge the information is true a                                                                                                  | ertification (che<br>A preparer(s) an<br>signed when prepar<br>at I have assisted i<br>and correct.         | ck one): ())<br>Id/or translator(s)<br>rers and/or trans<br>n the complet               | assisted th<br>slators as<br>on of Se                           | e employee in con<br>sist an employe<br>ction 1 of this 1                                             | npleting Se<br>e in comp<br>orm and                | ction 1.                                                                                               |
| Signature of Employee (2)<br>Preparer and/or Translator C<br>] 1 did not use a preparer or translator.<br>Fields below must be completed and<br>attest, under penalty of perjury, th<br>nowledge the information is true a<br>Signature of Preparer or Translator (2)                                                   | ertification (che<br>A preparer(s) ar<br><i>i signed when prepa</i><br>at I have assisted i<br>and correct. | eck one): ())<br>Ind/or translator(s)<br>irers and/or trans<br>n the complet            | assisted th<br>slators as<br>on of Se                           | e employee in consist an employee ction 1 of this 1                                                   | npleting Se<br>e in comp<br>form and<br>day's Date | (mm/dd/yyyy) 🕑                                                                                         |
| Signature of Employee (2)<br>Preparer and/or Translator C<br>] 1 did not use a preparer or translator.<br>Fields below must be completed and<br>attest, under penalty of perjury, th<br>nowledge the information is true a<br>Signature of Preparer or Translator (2)<br>.ast Name (Family Name) (2)                    | ertification (che<br>A preparer(s) ar<br>signed when prepar<br>at I have assisted i<br>and correct.         | ck one):<br>d/or translator(s)<br>ers and/or tran<br>n the complet                      | assisted th<br>slators as<br>on of Sec<br>rst Name (            | Today's Date (r<br>e employee in cor<br>sist an employe<br>ction 1 of this i<br>To<br>Given Name) (2) | npleting Se<br>e in comp<br>form and<br>day's Date | () ()<br>interior 1.)<br>that to the best of my<br>(mm/dd/yyyy) ()                                     |
| Signature of Employee (?)  Preparer and/or Translator C  I did not use a preparer or translator.  Fields below must be completed and attest, under penalty of perjury, th nowledge the information is true a Signature of Preparer or Translator (?)  .ast Name (Family Name) (?)  Vddress (Street Number and Name) (?) | ertification (che<br>A preparer(s) ar<br>signed when prepar<br>at I have assisted i<br>and correct.         | ck one):<br>d/or translator(s)<br>rers and/or tran<br>n the complet<br>Fi<br>City or Te | assisted th<br>slators as<br>on of Sec<br>rst Name (<br>wwn (2) | Today's Date (r<br>e employee in cor<br>sist an employe<br>ction 1 of this 1<br>To<br>Given Name) (?  | mpleting Se<br>e in comp<br>orm and<br>day's Date  | tetion 1.<br>Setting Section 1.)<br>that to the best of my<br>(mm/dd/yyyy) (2)<br>the (2) ZIP Code (2) |

# Section 2: Employer Certification of Document Review

- EMPLOYER completes Section
   2 no later than **3 business days** after the employee
   begins work for pay
- The person that examines the original, unexpired documents in the presence of the employee MUST fill out, sign and date Section 2
- 🖉 🛛 Date fields
  - Today's date
  - First day of employment

| Employee Info from Section 1() Last Name (Fa                                                                                                    | mily Name) 🕐                                                                    | First Name (Given Name                                     | e) 🕐 🚺 M.I. 🔮                                 | Citizenship/Immigration Status                                             |
|----------------------------------------------------------------------------------------------------|---------------------------------------------------------------------------------|------------------------------------------------------------|-----------------------------------------------|----------------------------------------------------------------------------|
| List A OI                                                                                                    | R List                                                                          | B AN                                                       | D                                             | -<br>List C                                                                |
| Identity and Employment Authorization                                                                                                    | lden                                                                            | tity                                                       | -                                             | Employment Authorization                                                   |
| Document Title 🔋                                                                                                    | Document Title 🕑                                                                | _                                                          | Document Tit                                  | le 🕐 🖉                                                                     |
| U.S. Passport                                                                                                    | N/A                                                                             | *                                                          | N/A                                           |                                                                            |
| Issuing Authority (2)                                                                                                    | Issuing Authority                                                               |                                                            | Issuing Autho                                 | nity(3)                                                                    |
| Desument Number?                                                                                                    | Document Number                                                                 |                                                            | N/A<br>Document Ni                            | imbar(?)                                                                   |
| Document Number                                                                                                    | N/A                                                                             |                                                            | N/A                                           | mber                                                                       |
| Expiration Date (if any)(mm/dd/yyyy)                                                                                                    | Expiration Date (if any)(r                                                      | mm/dd/yyyy)())                                             | Expiration Da                                 | te (if any)(mm/dd/yyyy) 🕑                                                  |
|                                                                                                    | N/A                                                                             |                                                            | N/A                                           |                                                                            |
| Document Title 🕘                                                                                                    |                                                                                 |                                                            |                                               |                                                                            |
| Issuing Authority 🕐                                                                                                    | Additional Informatio                                                           | n 🖲                                                        |                                               | QR Code - Sections 2 & 3<br>Do Not Write in This Space                     |
| Document Number                                                                                                    |                                                                                 |                                                            |                                               |                                                                            |
| Expiration Date (if any)(mm/dd/yyyy)③                                                                                                    |                                                                                 |                                                            |                                               |                                                                            |
| Document Title 🕑                                                                                                    |                                                                                 |                                                            |                                               |                                                                            |
| Issuing Authority 🕑                                                                                                    |                                                                                 |                                                            |                                               |                                                                            |
| Document Number                                                                                                    |                                                                                 |                                                            |                                               |                                                                            |
| Expiration Date (if any)(mm/dd/yyyy) 🕑                                                                                                    |                                                                                 |                                                            |                                               |                                                                            |
| Certification: I attest, under penalty of perju<br>2) the above-listed document(s) appear to b<br>employee is authorized to work in the United<br>The employee's first day of employment ( | ry, that (1) I have exami<br>e genuine and to relate<br>States.<br>mm/dd/yyyy): | ined the document(s) p<br>to the employee name<br>(See in: | resented by<br>d, and (3) to<br>structions fo | the above-named employee,<br>the best of my knowledge th<br>or exemptions) |
| Signature of Employer or Authorized Representativ                                                                                                    | ve 🖲 🛛 Today's Dai                                                              | te( <i>mm/dd/yyyy)</i> 🕘 Title o                           | of Employer or                                | Authorized Representative 💿                                                |
| Last Name of Employer or Authorized Representative 🕃                                                                                                    | First Name of Employer or /                                                     | Authorized Representative 🖲                                | Employer's B                                  | usiness or Organization Name (                                             |
| Employer's Business or Organization Address (Str                                                                                                    | I<br>eet Number and Name)                                                       | City or Town 🕑                                             | s                                             | tate 🕘 ZIP Code 🕘                                                          |

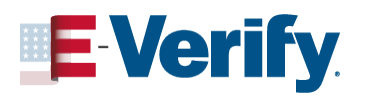

# What is E-Verify?

- Free web-based service that's fast and easy to use
- Electronically verifies the employment eligibility of:
  - Newly hired employees
  - Existing employees assigned to work on a qualifying federal contract
- Partnership between the U.S.
   Department of Homeland
   Security (DHS) and the Social
   Security Administration (SSA)

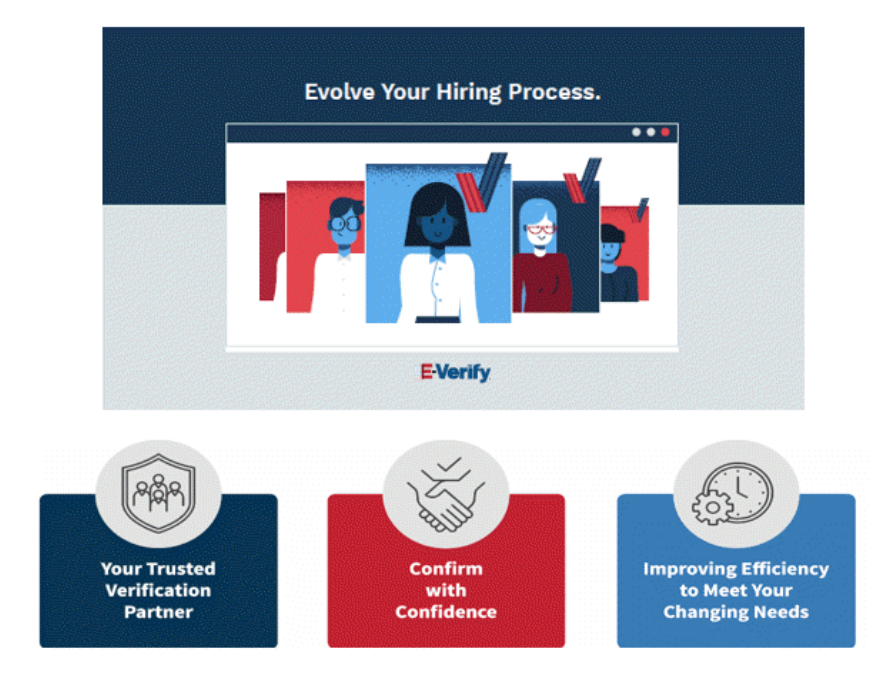

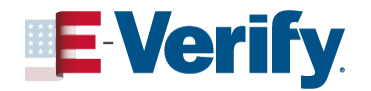

# Form I-9 & E-Verify Work Together

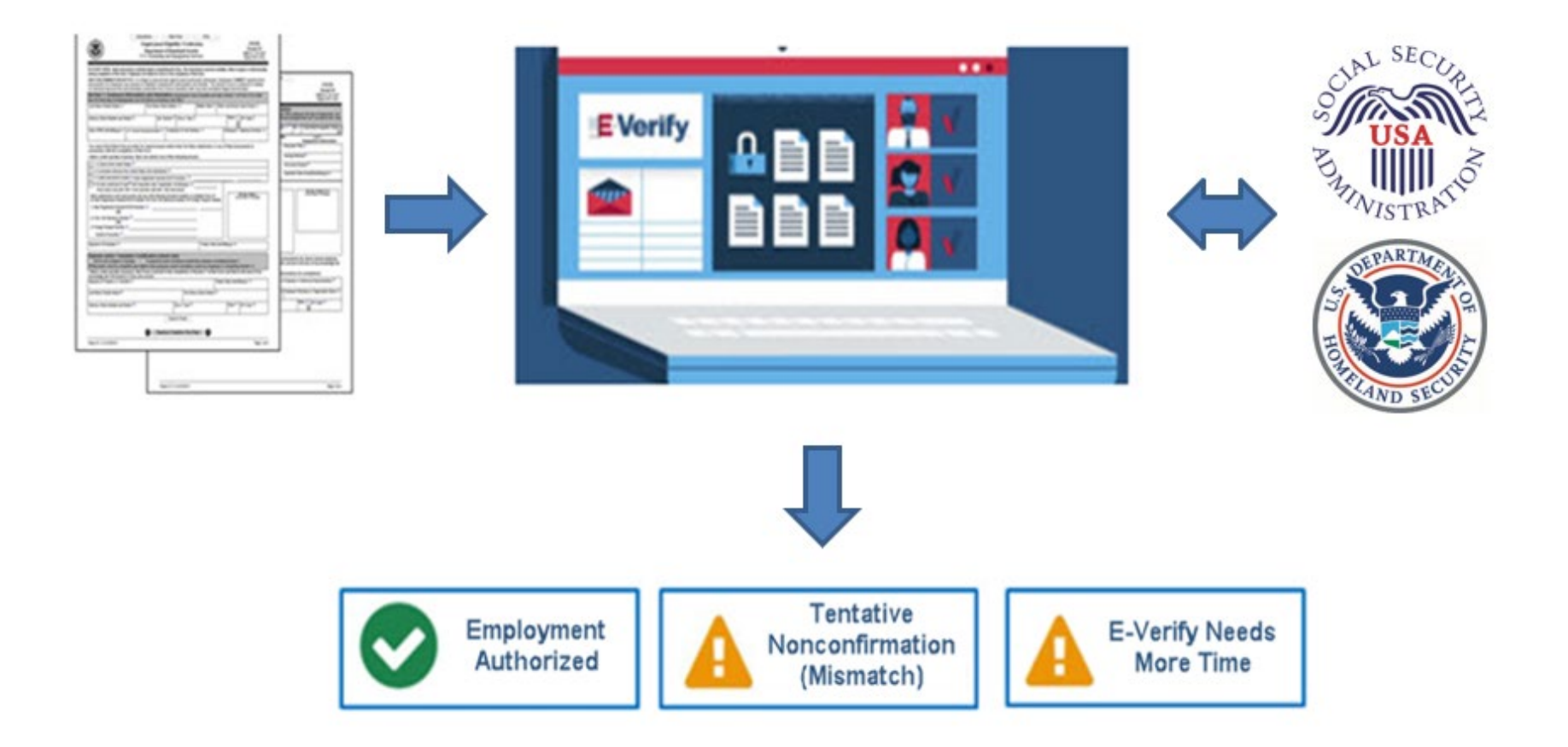

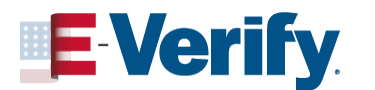

# E-Verify Case Processing Biographic

| Ver | ify Employee               | Enter Form I-9 Information                                                                        |                                     |                |
|-----|----------------------------|---------------------------------------------------------------------------------------------------|-------------------------------------|----------------|
| 0   | Enter Form I-9 Information | Employee Information a                                                                            | and Attestation                     | Middle Initial |
| 0   | Review Case                | Looney<br>Family name or surname                                                                  | Tunes                               | MI             |
| Ó   | Case Results               | Other Last Names Used Smith O Platt O Heart If multiple last names, type each one and hit 'Enter' | to submit and 'Backspace' to remove |                |
|     |                            | Date of Birth<br>01/31/1958<br>U.S. Social Security Number<br>556-88-7741                         |                                     |                |

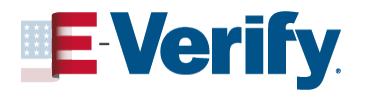

# **E-Verify Case Processing** Attestation and Documents

| Citizenshi | р | Statu | IS |
|------------|---|-------|----|
|------------|---|-------|----|

| A citizen of the United | A noncitizen national of the United States | A lawful permanent | An alien authorized to |
|-------------------------|--------------------------------------------|--------------------|------------------------|
| States                  |                                            | resident           | work                   |

### Employer or Authorized Representative Review and Verification

What document types are on Tunes Looney's Form I-9?

List A Document

List B & C Document

List A Document

Permanent Resident Card or Alien Registration Receipt Card (Form I-55 🔹

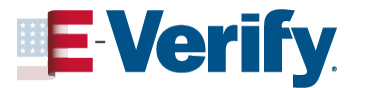

# **E-Verify Case Processing** First Day of Employment

| Today                                                              | 1 Day Ago               | 2 Days Ago        |                    |       |
|--------------------------------------------------------------------|-------------------------|-------------------|--------------------|-------|
|                                                                    |                         |                   |                    |       |
| Employee's Fi                                                      | rst Day of Emp          | oloyment 😧        |                    |       |
| 10/04/2021                                                         |                         |                   |                    |       |
| Employees must<br>of employment.                                   | be verified within      | three business da | iys of their first | t day |
|                                                                    |                         |                   |                    |       |
|                                                                    |                         |                   |                    |       |
| Visa Number                                                        |                         |                   |                    |       |
| Visa Number                                                        |                         |                   |                    |       |
| Visa Number                                                        |                         |                   |                    |       |
| Visa Number<br>SEVIS ID Num                                        | ıber                    |                   |                    |       |
| SEVIS ID Num                                                       | <b>iber</b><br>91       |                   |                    |       |
| Visa Number SEVIS ID Num N12345678                                 | ı <b>ber</b><br>91      |                   |                    |       |
| Visa Number SEVIS ID Num N12345678 Employee ID (                   | iber<br>91<br>Optional) |                   |                    |       |
| Visa Number SEVIS ID Num N12345678 Employee ID (                   | iber<br>91<br>Optional) |                   |                    |       |
| Visa Number SEVIS ID Num N12345678 Employee ID ( An optional, 40-c | iber<br>91<br>Optional) | you may create t  | o easily identify  | y and |

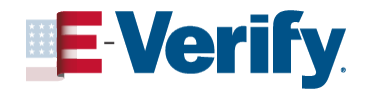

# E-Verify Case Processing Photo Match

| Verif | y Employee                                                | Review Case                                                                                                    |
|-------|-----------------------------------------------------------|----------------------------------------------------------------------------------------------------|
| ØO    | Enter Form I-9 Information<br>Review Case<br>Case Results | <ul> <li>Does the photo displayed match the photo displayed on Test Test's U.S. Passport or Passport Card?</li> <li>Yes, this photo matches</li> <li>No, this photo does not match</li> <li>No photo displayed</li> </ul> |
|       |                                                           | Continue to Case Results Save & Exit                                                                                                    |

Allows you to match the photo on a document to the photo that DHS has on file for that employee, and is activated automatically if an employee has presented:

- I-551, (Permanent Resident Card)
- Form I-766, (Employment Authorization Document), or
- U.S. passport or passport card

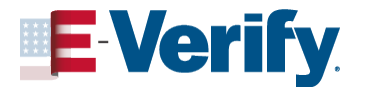

# Tentative Nonconfirmation (Mismatch) Action Required

- Employers must notify the employee and complete the referral process within<u>10</u> <u>federal government working days</u>
- Employer prints the Further Action Notice and reviews it with the employee promptly and privately
- Employee decides whether or not to take action to resolve the mismatch.
- Employer refers case and provides the Referral Date Confirmation for employees who take action

Employee visits SSA or calls DHS. See <u>E-Verify What's New</u> for mismatch extensions due to public office closures

Employer receives updated results in E-Verify and closes the case

| Employee Chooses to Take Action | Employee Chooses Not to Take Action |
|---------------------------------|-------------------------------------|
| Employer refers employee to     | Employer may terminate employee     |
| appropriate agency              | and close the case in E-Verify      |

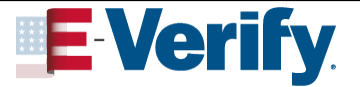

# E-Verify NextGen – COMING SOON

NextGen is an exciting new product that modernizes and streamlines the Form I-9 and verification process for employees and employers.

| Feature                                                                          | Benefits for Employee                                                                                                    | Benefits for Employer                                                                                   |
|----------------------------------------------------------------------------------|----------------------------------------------------------------------------------------------------|----------------------------------------------------------------------------------------------------|
| Will allow employees to enter their<br>own personal information and<br>documents | More privacy and security for your personal information.                                                                               | Improves efficiency and reduces data entry errors.                                                      |
| Direct notification of employment status                                         | Immediate notification, in most<br>cases, if further action is needed to<br>determine employment eligibility,<br>including next steps. | Eliminates the need, in most cases,<br>for employers to deliver Further<br>Action Notices to employees. |
| Will carry verification status over to new employment                            | Update and share your employment<br>eligibility status with new<br>employers.                                                          | Seamless integration with E-Verify,<br>allowing you to manage all cases in<br>one place.                |

### **E-Verify NextGen Overview Video**

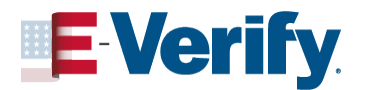

June 28, 2023

# Immigrant and Employee Rights (IER)

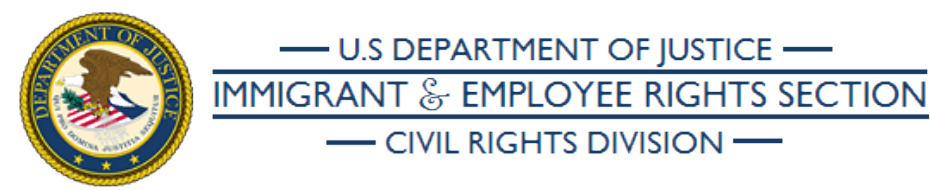

The anti-discrimination provisions of the INA are enforced by:

Department of Justice Civil Rights Division

Immigrant and Employee Rights Section

Employee hotline: 1-800-255-7688 (TDD: 1-800-616-5525)

Employer hotline: 1-800-255-8155 (TDD: 1-800-362-2735)

IER's "Employer Dos and Don'ts."

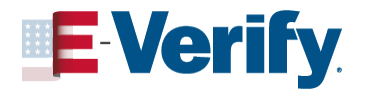

# **E-Verify Engagement**

Take advantage of our FREE Engagement services:

- Take additional <u>public webinars</u>
- Request event speakers, customized webinars, or content for your publications
- Seek approval for E-Verify<sup>®</sup> Logo Authorization

You can use logos on websites, job announcements/ applications, or company broadcasts to further advertise your company's commitment to a legal workforce.

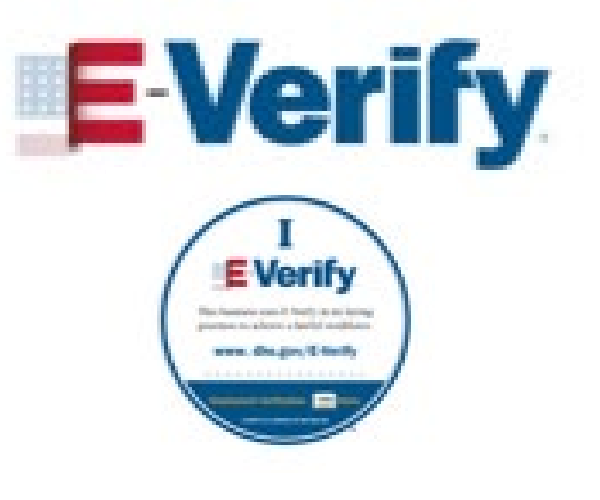

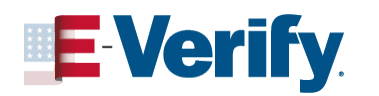

# **Form I-9 Resources**

#### I-9 Central

<u>I-9 Central</u> <u>Revised I-9 Table of Changes</u> <u>I-9Central/Espanol (Spanish)</u> <u>Form I-9 DACA Guidance</u> <u>Updated Receipts Guidance</u> <u>Form I-9 and E-Verify Natural</u> <u>Disaster Fact Sheet</u>

#### M-274, Handbook for Employers M-274 Summary of Changes

#### Mergers & Acquisitions

Examples of documents: <u>Acceptable Documents</u> <u>Automatic Extensions</u> <u>Combination Documents</u>

I-9 Webinar on Demand & Vignettes

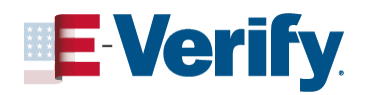

| USCIS Response to Coronavirus (COVID-19)                                                                                                    |            |                                                                                                    |                                                       |                                               |                                            |                                      |           |
|----------------------------------------------------------------------------------------------------|------------|----------------------------------------------------------------------------------------------------|-------------------------------------------------------|-----------------------------------------------|--------------------------------------------|--------------------------------------|-----------|
| An official website of the United S                                                                                                    | States gov | ernment Here's how you know 🗸                                                                                           |                                                       |                                               | Español                                    | Multilingual Reso                    | urces     |
| U.S. Citizenship<br>and Immigration<br>Services                                                                                                    |            | Topics Forms                                                                                                    | Search our Site<br>Newsroom                           | Citizenship                                   | Q<br>Green Card                            | <b>Sign In</b><br>Laws To            | ▼<br>pols |
| I-9 Central                                                                                                    |            | Home > 1-9 Central                                                                                                    |                                                       |                                               |                                            |                                      |           |
| Form I-9 Related News<br>Temporary Policies<br>Related to COVID-19                                                                                                    | ~          | Federal law requires that every employ<br>the U.S. must complete Form I-9, Empl<br>identity and employment authorizatio | er* who recruits, refe<br>pyment Eligibility Ve<br>1. | ers for a fee, or hir<br>rification. Form I-S | es an individual fo<br>) will help you ver | or employment in<br>ify your employe | n<br>e's  |
| Complete & Correct Form                                                                                                    | ~          | "NOTE: We will refer to both employers"<br>"employers" throughout I-9 Central.                                          | and agricultural rec                                  | ruiters and referre                           | ers for a fee collect                      | ively as                             |           |
| Form I-9 Acceptable Documents                                                                                                    | ~          | Latest Headlines                                                                                                    |                                                       |                                               |                                            |                                      |           |
| Employee Rights and Resources                                                                                                    | ~          |                                                                                                    |                                                       |                                               |                                            |                                      |           |
| Legal Requirements and Second Second Se | ~          | FINAL REMINDER: DHS Ended COVID-J<br>July 22, 2022                                                                      | 9 Temporary Policy                                    | for Expired List B                            | Identity Docume                            | nts                                  |           |

# **Customer Service Contact Center**

E-Verify received the highest rating for customer service of all federal agencies in the American Customer Satisfaction Survey!

- ✓ Form I-9 Website: <u>www.uscis.gov/i-9Central</u>
- ✓ E-Verify Website: <u>www.E-Verify.gov</u>
- ✓ Form I-9 Email: <u>i-9Central@uscis.dhs.gov</u>
- ✓ E-Verify Email: <u>E-Verify@uscis.dhs.gov</u>
- Employer Hotline: (888) 464-4218
- ✓ Employee Hotline: (888) 897-7781

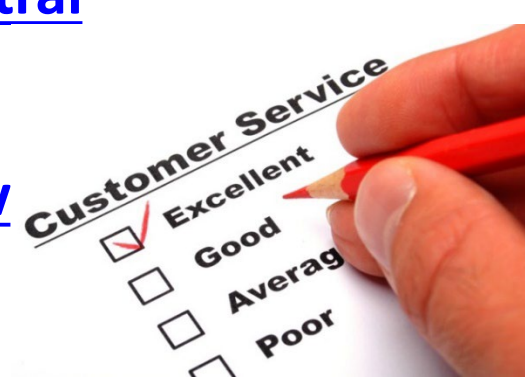

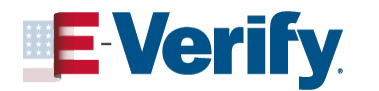

# THANK YOU!

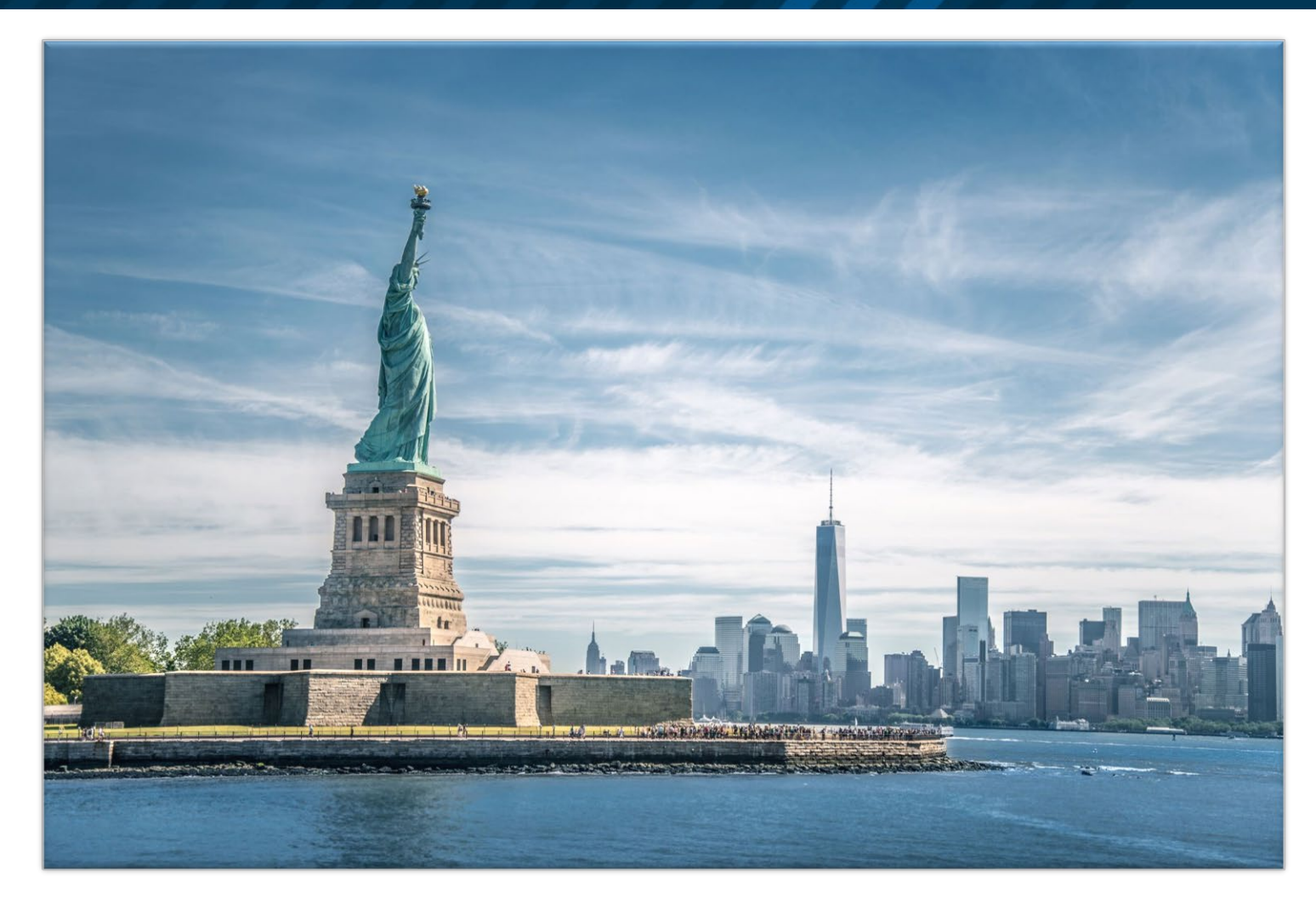

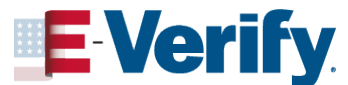